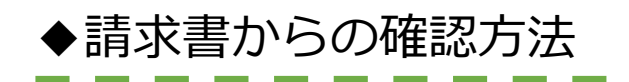

| 年月日  |    |    | ご利用金額内訳  |                       |  | 金額 | 備考 |  |  |
|------|----|----|----------|-----------------------|--|----|----|--|--|
| **** | ** | ** | 00 00様   | (お客さまコード:*****-***)   |  |    |    |  |  |
|      |    |    | ご使用場所 〇〇 | ご使用場所 〇〇県〇〇市〇〇町1丁目1-1 |  |    |    |  |  |
|      |    |    | 供給地点特定番  | <b></b>               |  |    |    |  |  |
|      |    |    | エネワンBプラ  | > 30 A                |  |    |    |  |  |

| <b>T</b>                                       | ***-****<br>〇県〇〇       | -<br>○市○○町1丁目     | 【<br>1 − 1 | ご 請     | 求           | 書 】<br>G    | is One               |                       |     | PAGE: *<br>No **************<br>****年**月**日 締切分 |
|------------------------------------------------|------------------------|-------------------|------------|---------|-------------|-------------|----------------------|-----------------------|-----|-------------------------------------------------|
|                                                |                        |                   |            |         |             | 株式会<br>本社   | 社サイサン<br>〒330<br>埼玉県 | /<br>0-0854<br>見さいたま市 | 大宮区 | 桜木町1−11−5                                       |
| 0                                              | 0 00                   | )様                |            |         |             | 事業所 〇〇事業部   |                      |                       |     |                                                 |
|                                                |                        |                   | ( *****_** | *-*** ) |             | TEL **_**** |                      |                       |     |                                                 |
| 当社をお引                                          | 立賜り毎<br><sup>書求額</sup> | 度ありがとうござい<br>ご入会額 | ます。下記の通りご  | 請求申し上い  | ブます。<br>ト余額 | 当月お買上       | 肖費税額                 | 当日合計全物                | đ   | ご請求残高                                           |
| 111 C II                                       | *** ***                | *** ***           | *          |         | *** ***     | 1/1/ //1    | ** ***               | ***                   | *** | *** ***                                         |
| ご請求内                                           | ,<br>]訳                | ,                 |            |         | ,           |             | ,                    | ,                     | ]   | ,                                               |
| お買上日付<br>伝票番号                                  |                        | 商品名               | G∕規格       |         | 数           | 量           | 単 価                  | 金額                    |     | 備考                                              |
| ****                                           | *****                  |                   |            |         |             |             |                      |                       |     |                                                 |
| ご使用場所 〇〇県〇〇市〇〇町1丁目1-1                          |                        |                   |            |         |             |             |                      |                       |     |                                                 |
| 1供給地点特定番号 ************************************ |                        |                   |            |         |             |             |                      |                       |     |                                                 |
|                                                | エネワ                    | シBプラン 30A         | A          |         |             |             |                      |                       |     |                                                 |
|                                                |                        |                   |            |         |             |             |                      |                       |     |                                                 |

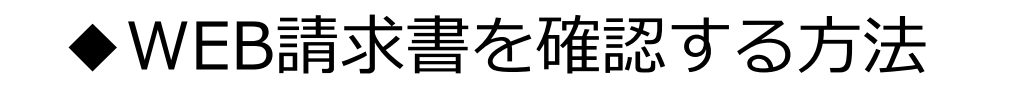

① ポータルワンログイン ページへアクセスする。

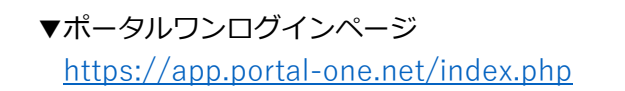

ログインID・パスワードを入力し、ログインをする。

| Ga | Gas One Male Time Eno One                   |          |                |             |  |  |  |  |
|----|---------------------------------------------|----------|----------------|-------------|--|--|--|--|
| 7  | ポータルワンログイン                                  |          |                |             |  |  |  |  |
|    |                                             |          |                |             |  |  |  |  |
| L  | ログインID                                      | メールアドレン  | x              | 12          |  |  |  |  |
|    | パスワード                                       |          | •••••          |             |  |  |  |  |
|    | クリック<br>ログイン<br>パスワードをお忘れ・ご変更の方<br>新規登録はこちら |          |                |             |  |  |  |  |
| _  | 個人情報の                                       | <u> </u> | <u>よくあるご質問</u> | <u>お問合せ</u> |  |  |  |  |

## ③ 「請求書ダウンロード」をクリックします。

PORTAL ONE Gas One Madeの近如の Ene One ポータルワン

| čź                   |                                        |                |                                             |  |  |  |  |  |
|----------------------|----------------------------------------|----------------|---------------------------------------------|--|--|--|--|--|
| 複数契約の登録              | □ ご請求内容                                | 2022/10/15請求分  | 山、最新のご利用状況                                  |  |  |  |  |  |
| 複数契約の解除<br>メールアドレス変更 | ご請求総額:                                 | 円 (税込)         |                                             |  |  |  |  |  |
| 名前変更                 | ※詳細は請求書ダウンロードで<br><b>クリック</b> 請求書ダウンロー | でご確認ください<br>一ド |                                             |  |  |  |  |  |
| 支払方法の変更              | ■ 電気料金明細                               |                | 09月 10月 11月 12月 01月 02月 03月 04月 05月 06月 07. |  |  |  |  |  |
|                      | ※明細はボタンを押してご<br>電気料金明細-                | 確認ください<br>一覧   | ※上記グラフは使用量で表示しております<br>(単位 電気:kWh)          |  |  |  |  |  |

## ④ 「請求書ダウンロード」をクリックします。

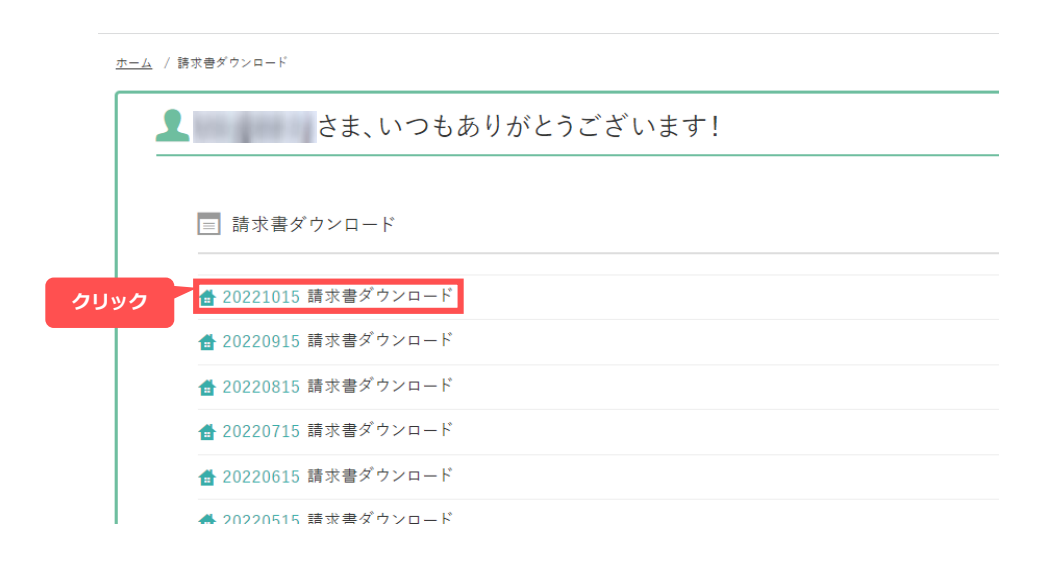